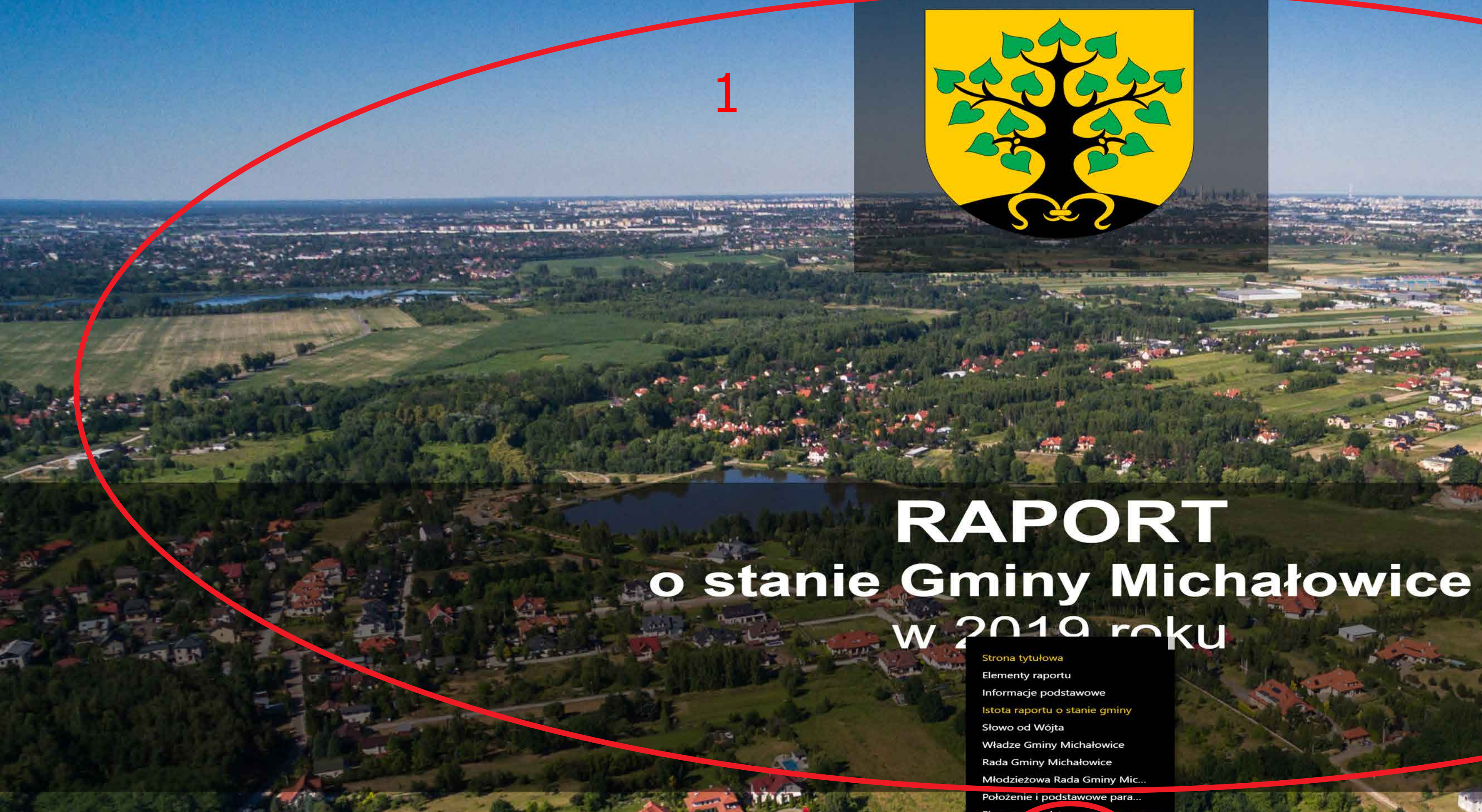

Microsoft Power E

1. Klikając w pole oznaczone Nr 1, przechodzimy do raportu.

2. Klikając w pole oznaczone Nr 2, przechodzimy do wyznaczonej zakładki dot. raportu.

W polu oznacznym Nr 2 możesz również kliknąć w strzałki (lewa, prawa), aby przechodzic na kolejne podstrony raportu.

1 z 137

in 🖌

3. Klikając w pole oznaczone Nr 3, możemy powiększać albo minimalizować raport. 4. Klikając w pole oznaczone Nr 4, możemy przesłać mailem link do raportu. Analogicznie pozostałe ikony umożlwiają udostępnienie raportu w Social Mediach.

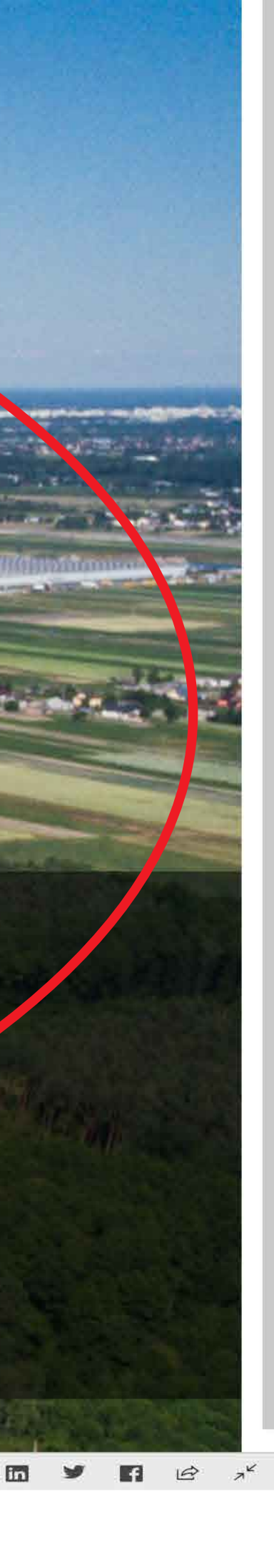

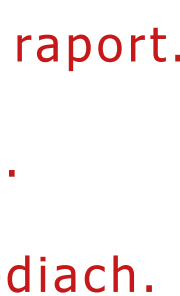

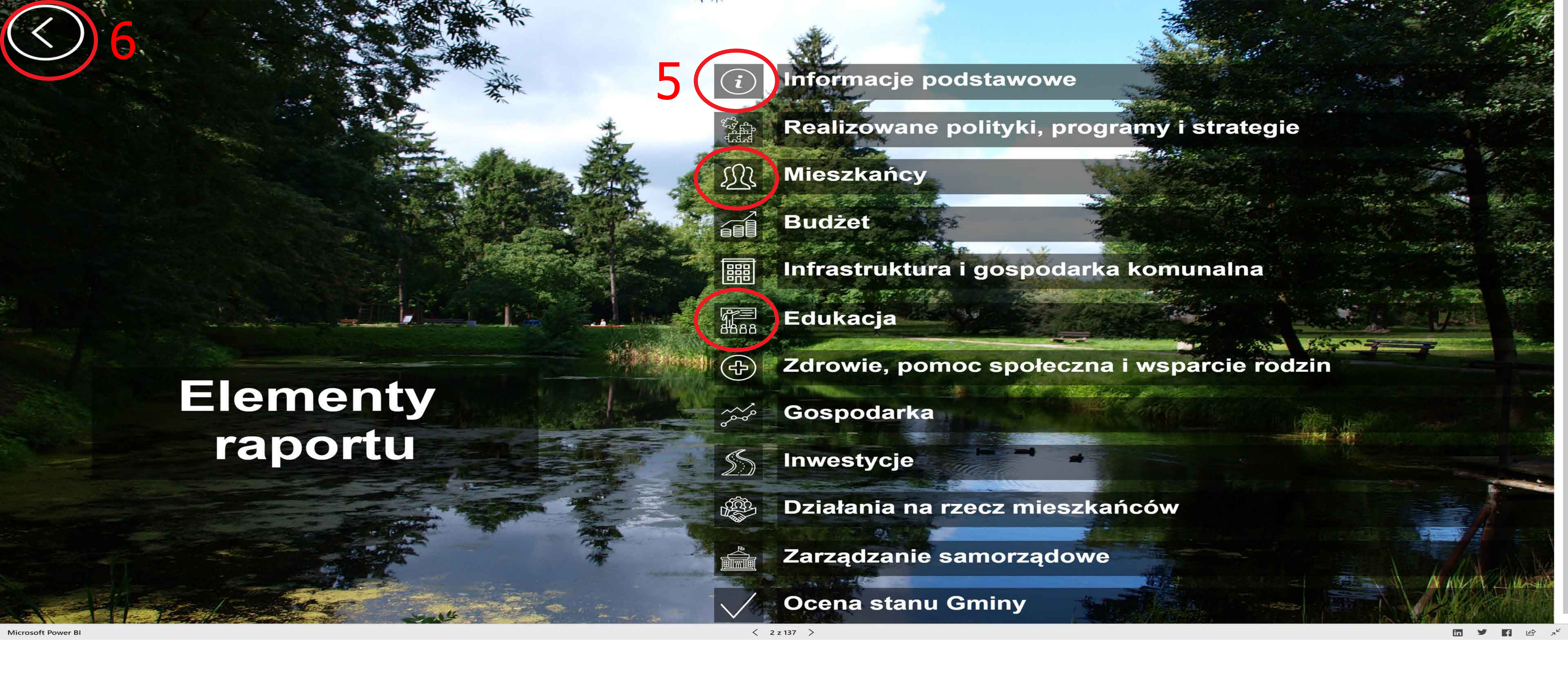

- 5. Klikając w pole oznaczone Nr 5, przechodzimy do danego elementu raportu.
- 6. Klikając w pole oznaczone Nr 6, przechodzimy do poprzedniej strony raportu.

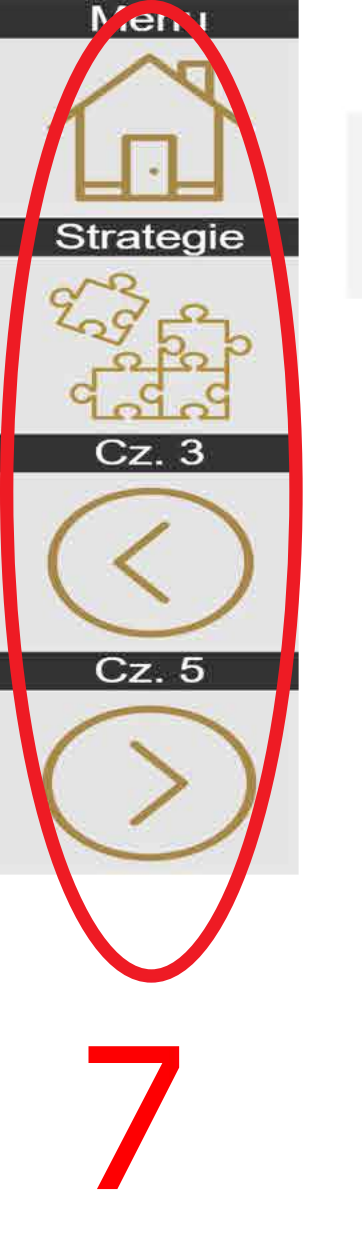

## **REALIZOWANE POLITYKI, PROGRAMY I STRATEGIE**

### PROGRAM

| Gminny program                                                           | W ramach realizacji programu w 2019 roku zrez                                                                                                    |
|--------------------------------------------------------------------------|----------------------------------------------------------------------------------------------------|
| profilaktyki i                                                           | godzin spotkań grupy wsparcia dla osób współu                                                                                                    |
| rozwiązywania                                                            | zajęć terapeutycznych dla grupy osób współuza                                                                                                    |
| problemów                                                                | dzieci z rodzin zagrożonych problemem alkoho                                                                                                    |
| alkoholowych Gminy                                                       | "Wehikuł czasu – wędrówki do przeszłości i prz                                                                                                    |
| Michałowice na rok                                                       | warsztaty i programy profilaktyczne (np. "Odczu                                                                                                    |
| 2019                                                                     | i młodzieży w internecie"). Łączny koszt realiza                                                                                                   |
| Gminny program                                                           | W ramach programu podjęto następujące działa                                                                                                    |
| przeciwdziałania                                                         | i specjalistów pt. "Umiejętności wychowawcze"                                                                                                    |
| narkomanii na terenie                                                    | uczestników 20 osób). Zrealizowano przedsięw                                                                                                    |
| Gminy Michałowice na                                                     | działań ryzykownych przez zabawę i edukację.                                                                                                    |
| rok 2019                                                                 | wzięło udział 260 uczniów.                                                                                                    |
| Wieloletni program<br>"Posiłek w szkole i<br>domu" na lata 2019-<br>2023 | Z pomocy w formie posiłku skorzystało łącznie<br>100.920 zł, z tego w ramach programu "Posiłek<br>kwotę 67.628 zł, z czego z dotacji 40.577 zł. Dl |

Microsoft Power B

7. W lewym górnym rogu każdej strony znajdują się kafelki nawigacyjne. Umożliwiają powrót do głównego menu, do kolejnego lub poprzedniego slajdu z danej części, a także powrót do menu danej cześci

### PRZYKŁADY ZREALIZOWANYCH ZADAŃ W 2019 R.

alizowano następujące działania: dodatkowe zajęcia terapeutyczne w wymiarze 114 uzależnionych oraz 72 godziny treningu asertywnych zachowań abstynenckich; 96 godzin ależnionych w formie terapii grupowej; sfinansowano wyjazd na kolonie letnie dla grupy 25 olizmu w środowisku domowym; zostały pokryte koszty organizacji 10 dniowych półkolonii zyszłości" dla dzieci z rodzin wymagających działań profilaktycznych; przeprowadzono uwaj, Ufaj, Mów", "Twoje dziecko on-line. Charakterystyka najnowszych zagrożeń dzieci acji programu w 2019 roku wyniósł 350.361,75 zł

ania: zrealizowano usługę szkoleniową dla rodziców i wychowawców oraz nauczycieli oraz sfinansowano zakup materiałów edukacyjnych z zakresu szkolenia (liczba vzięcie o nazwie: "Namiot profilaktyczny. Jak nie wpaść w sieć uzależnień". Profilaktyka Z warsztatów profilaktycznych w formie namiotu edukacyjno-profilaktycznego. W zajęciach

75 osób (w tym 57 dzieci) w 48 rodzinach, sfinansowano 11.537 posiłków na łączna kwotę k w szkole i w domu" skorzystało 52 osoby z 34 rodzin, udzielono 6.843 posiłki na łączną la 14 osób dorosłych świadczono usługę wraz z dowozem posiłku do miejsca zamieszkania.

< 18 z 137 >

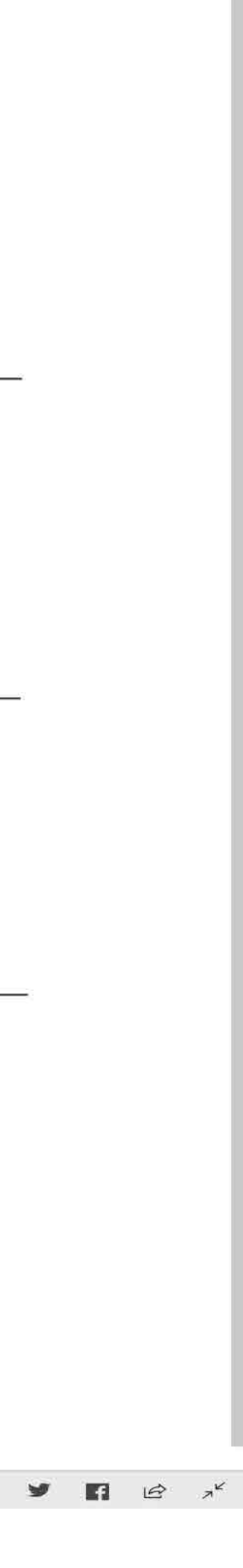

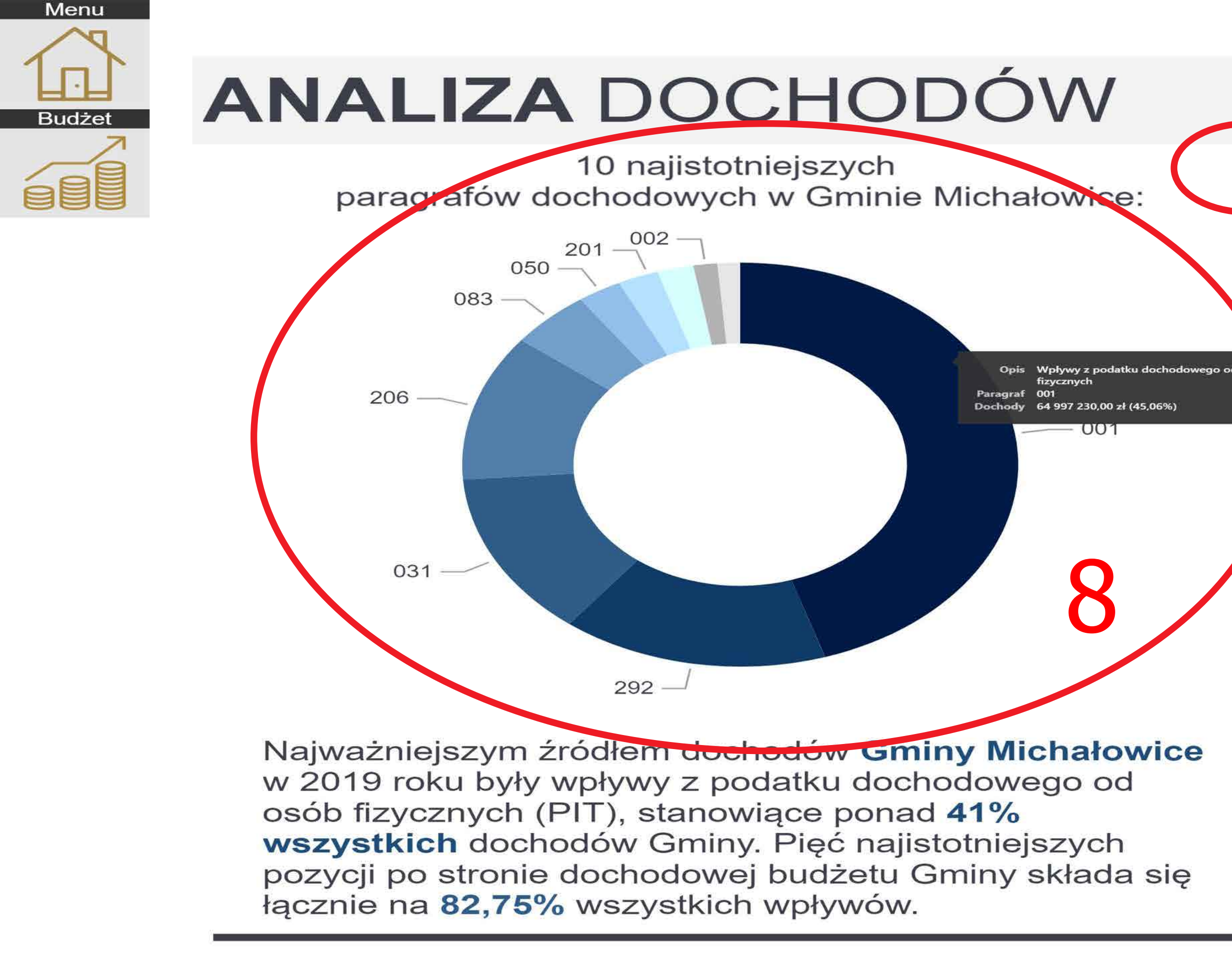

Microsoft Power B

- 8. Wszystkie wykresy są interaktywne (bez względu na rodzaj). Po najechaniu na element graficzny wykresu, zobaczysz opis, jakich danych dotyczy.
- 9. Możliwość filtrowania danych.

| <ul> <li>Wpływy z opłat opłaty ewidency</li> <li>Dotacje celowe realizację zadat edukacyjnej opłaty ewidency</li> <li>Dotacje celowe realizację zadat edukacyjnej opłaty ewidency</li> <li>Dotacje celowe realizację zadat edukacyjnej opłaty</li> <li>Wpływy z opłaty</li> <li>Dochody jednos związane z realizacje celowe realizacje oraz i</li> <li>Wpływy z podat</li> <li>Wpływy z tytułu wieczystego w</li> <li>Dotacje celowe finansowanych oraz środków, opłaty</li> </ul> |                                                             |                                            | 157 339 302 83 zł    |
|----------------------------------------------------------------------------------------------------|-------------------------------------------------------------|--------------------------------------------|----------------------|
| <ul> <li>wydawanie świa certyfikatów i ic</li> <li>Wpływy z opłat opłaty ewidency</li> <li>Dotacje celowe realizację zadat edukacyjnej opłaty ewidency</li> <li>Dotacje celowe realizację zadat edukacyjnej opłaty ewidency</li> <li>Wpływy z opłaty</li> <li>Wpływy z opłaty</li> <li>Dochody jednos związane z real rządowej oraz i</li> <li>Wpływy z podat</li> <li>Wpływy z tytułu wieczystego w</li> </ul>                                                                    | w ramach progran<br>z udziałem środkó<br>o których mowa w   | nów<br>w europejskich<br>art.5 ust.1 pkt 3 | 24 161,74 zł         |
| <ul> <li>wydawanie świa certyfikatów i ic</li> <li>Wpływy z opłat opłaty ewidency</li> <li>Dotacje celowe realizację zadat edukacyjnej opłaty ewidency</li> <li>Dotacje celowe realizację zadat edukacyjnej opłaty ewidency</li> <li>Wpływy z opłaty</li> <li>Wpływy z opłaty</li> <li>Dochody jednos związane z realizacje oraz i</li> <li>Wpływy z podat</li> </ul>                                                                                                    | ı przekształcenia p<br>prawo własności                      | orawa użytkowania                          | 18 495,60 zł         |
| <ul> <li>wydawanie świa<br/>certyfikatów i ic</li> <li>Wpływy z opłat<br/>opłaty ewidency</li> <li>Dotacje celowe<br/>realizację zadat<br/>edukacyjnej opi<br/>w całości przez<br/>programów rząc</li> <li>Wpływy z opłaty</li> <li>Dochody jednos<br/>związane z real<br/>rządowej oraz i</li> </ul>                                                                                                    | tku leśnego                                                 |                                            | 8 660,71 zł          |
| <ul> <li>wydawanie świa certyfikatów i ic</li> <li>Wpływy z opłat opłaty ewidency</li> <li>Dotacje celowe realizację zadat edukacyjnej opłaty opłaty programów rząc</li> <li>Wpływy z opłaty</li> </ul>                                                                                                    | stek samorządu t<br>lizacją zadań z za<br>nnych zadań zlecc | onych ustawami                             |                      |
| wydawanie świa<br>certyfikatów i ic<br>Wpływy z opłat<br>opłaty ewidency<br>Dotacje celowe<br>realizację zada<br>edukacyjnej opi<br>w całości przez<br>programów rząc                                                                                                    | y produktowej                                               | pt                                         |                      |
| wydawanie świa<br>certyfikatów i ic<br>Wpływy z opłat<br>opłaty ewidency<br>Dotacje celowe<br>realizację zada                                                                                                    | budżet państwa<br>dowych                                    | <b>pk</b><br>nie jest równa (Puste)        | lub 00               |
| wydawanie świa<br>certyfikatów i ic<br>Wpływy z opłat<br>opłaty ewidency                                                                                                    | otrzymane z buc<br>ń bieżących gmir                         | <b>TERYT</b><br>jest równa 1421042         |                      |
| wydawanie świa<br>certyfikatów i ic                                                                                                    | za zezwolenia, a<br>yjne, w tym opłat <u>y</u>              | ROK<br>jest równa 2019                     |                      |
| Wpływy z opłat                                                                                                    | egzaminacyjnycl<br>adectw, dyplomó<br>h duplikatów          | <b>Dochody</b><br>jest większa niż 0,00 z  | ł                    |
|                                                                                                    | Opis                                                        | Y Filtry i fragmentatory<br>wizualizację   | v mające wpływ na tę |

< 26 z 137 >

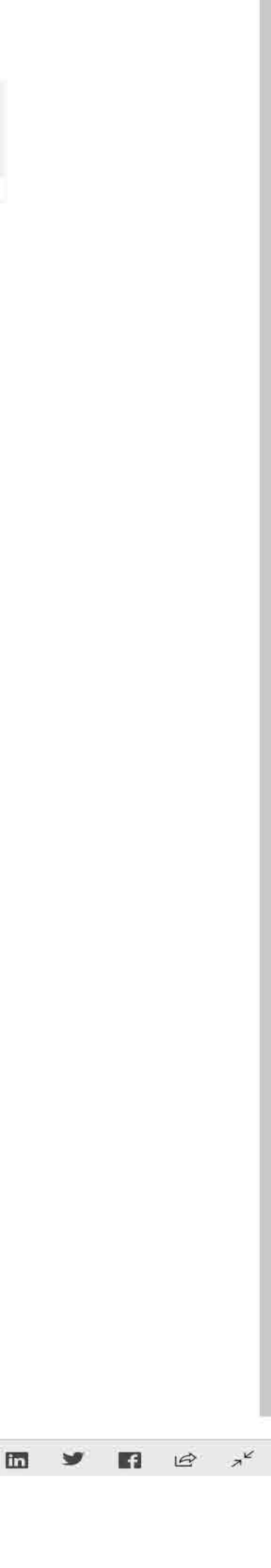

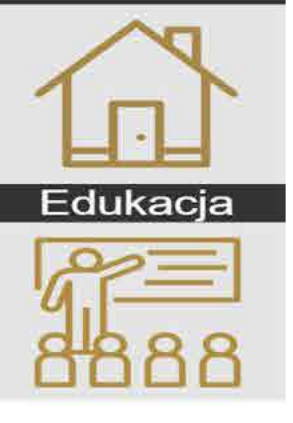

# **BUDŻET** OŚWIATOWY

| Rozdział | Opis                                                                                                    |    | Warto |
|----------|----------------------------------------------------------------------------------------------------|----|-------|
| 80106    | Inne formy wychowania<br>przedszkolnego                                                                                            |    | 404   |
| 85404    | Wczesne wspomaganie rozwoju<br>dziecka                                                                                             | LΤ | 234   |
| 80195    | Pozostała działalność                                                                                                    |    | 212   |
| 80153    | Zapewnienie uczniom prawa do<br>bezpłatnego dostępu do<br>podręczników, materiałów<br>edukacyjnych lub materiałów<br>ćwiczeniowych |    | 164   |
| 80146    | Dokształcanie i doskonalenie<br>nauczycieli                                                                                        |    | 128   |
| 85416    | Pomoc materialna dla uczniów o<br>charakterze motywacyjnym                                                                         |    | 110   |
| 85415    | Pomoc materialna dla uczniów o<br>charakterze socialnym                                                                            |    | 57    |

### 43.224.360,87 zł Łą

Kalkulacji wskaźników budżetowych dokonano w oparciu o liczbę uczniów wynikającą z m

Microsoft Power BI

- 10. Tabele większość posiada pasek do przewijania danych.
- 11. Możliwość sortowania danych rosnąco lub malejąco.

| <b>ość</b><br>4 062,34 zł                 | 7 63            |                                                                   | Š                                                                             |
|-------------------------------------------|-----------------|-------------------------------------------------------------------|-------------------------------------------------------------------------------|
| 4 002,49 zł<br>2 502,28 zł<br>4 006,70 zł |                 | Bieżące wydatki oświatowe na<br>ucznia w 2019 r.:<br>15 893,73 zł | Dopłata ze środków własnych na kształcenie 1 ucznia w 2019 r.: 7 349,41 zł    |
| 8 655,82 zł<br>0 850,60 zł<br>7 763,60 zł | >               | Subwencja oświatowa na ucznia<br>w 2019 r.:<br>8 544,31 zł        | Pokrycie bieżących wydatków oświatowych subwencją oświatową w 2019 r.: 53,76% |
| czne wy<br>i v                            | /d<br><b>'y</b> | atki poniesione na <b>oświ</b><br>chowanie w 2019 r.              | atę                                                                           |
| etryczki.<br>< 39 z 137 ≥                 | V               |                                                                   |                                                                               |

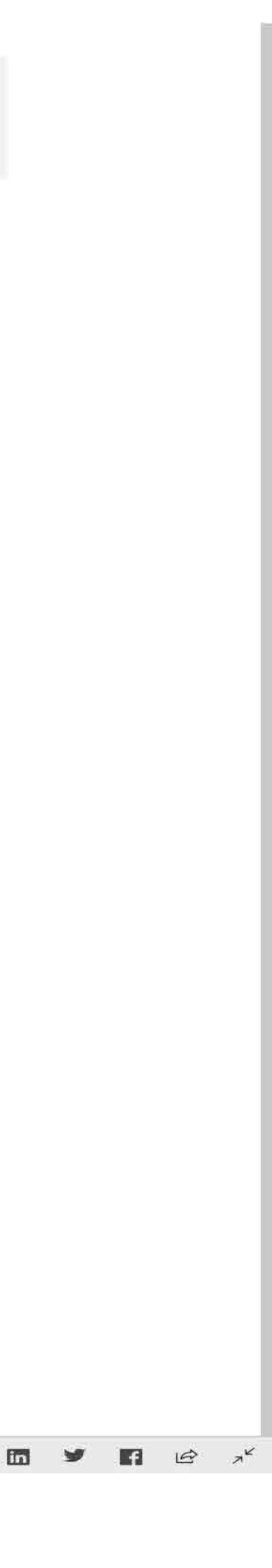

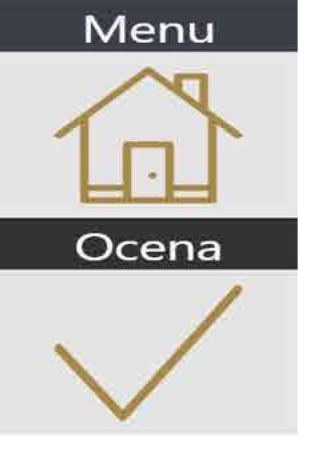

# GRUPA PORÓWNAWCZA B4 - 144 JST

Gminy wiejskie, będące strefami zewnętrznymi obszarów funkcjonalnych ośrodków wojewódzkich

| Gminy w grupie      | Woj.               | Ludność                   |
|---------------------|--------------------|---------------------------|
| SWILCZA             | podkarpackie       | 16 tys                    |
| SZEMUD              | pomorskie          | 18 tys                    |
| TARNÓW OPOLSKI      | opolskie           | 10 tys                    |
| TARNOWO<br>PODGÓRNE | wielkopolskie      | 28 tys                    |
| TRZEBOWNISKO        | podkarpackie       | 22 tys                    |
| TURAWA              | opolskie           | <sup>22 tys.</sup> 10 tys |
| TUROŚŃ KOŚCIELNA    | podlaskie          | 6 tys                     |
| WEJHEROWO           | pomorskie          | 26 tys                    |
| WIĄZOWNA            | mazowieckie        | 13 tys                    |
| WIELISZEW           | mazowieckie        | 15 tys                    |
| WIELKA NIESZAWKA    | kujawsko-pomorskie | 5 tys                     |
| WIELKA WIEŚ         | małopolskie        | 13 tys                    |
| WISZNIA MAŁA        | dolnośląskie       | 10 tys                    |
| WÓLKA               | lubelskie          | 12 tys                    |
|                     |                    |                           |

Microsoft Power BI

- 12. Kilknij na pozycję w tabeli, aby zobaczyć dany punkt na mapie.
- 13. Kliknij w punkt na mapie, aby zobaczyc dane przypisane w tabeli.

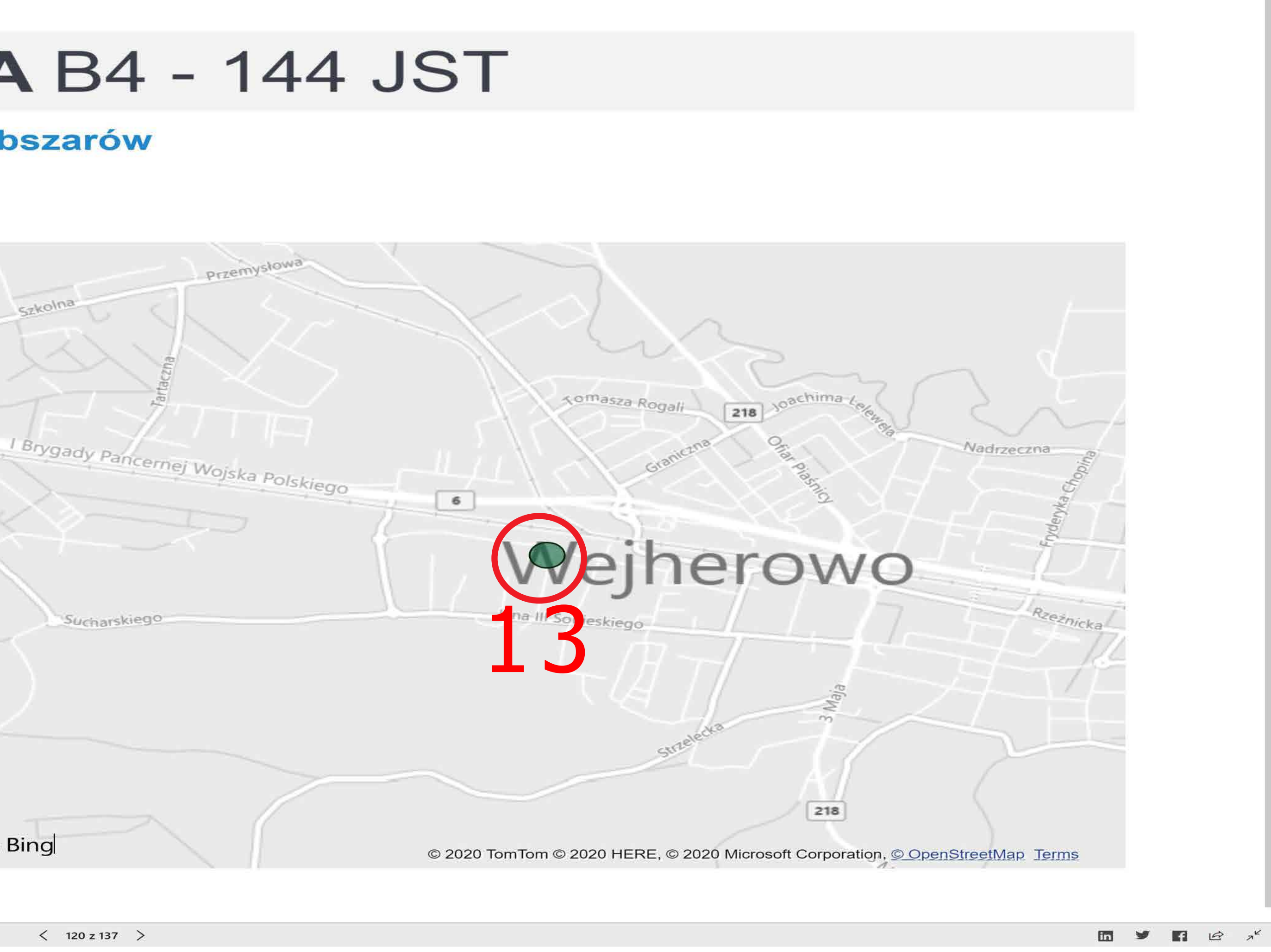

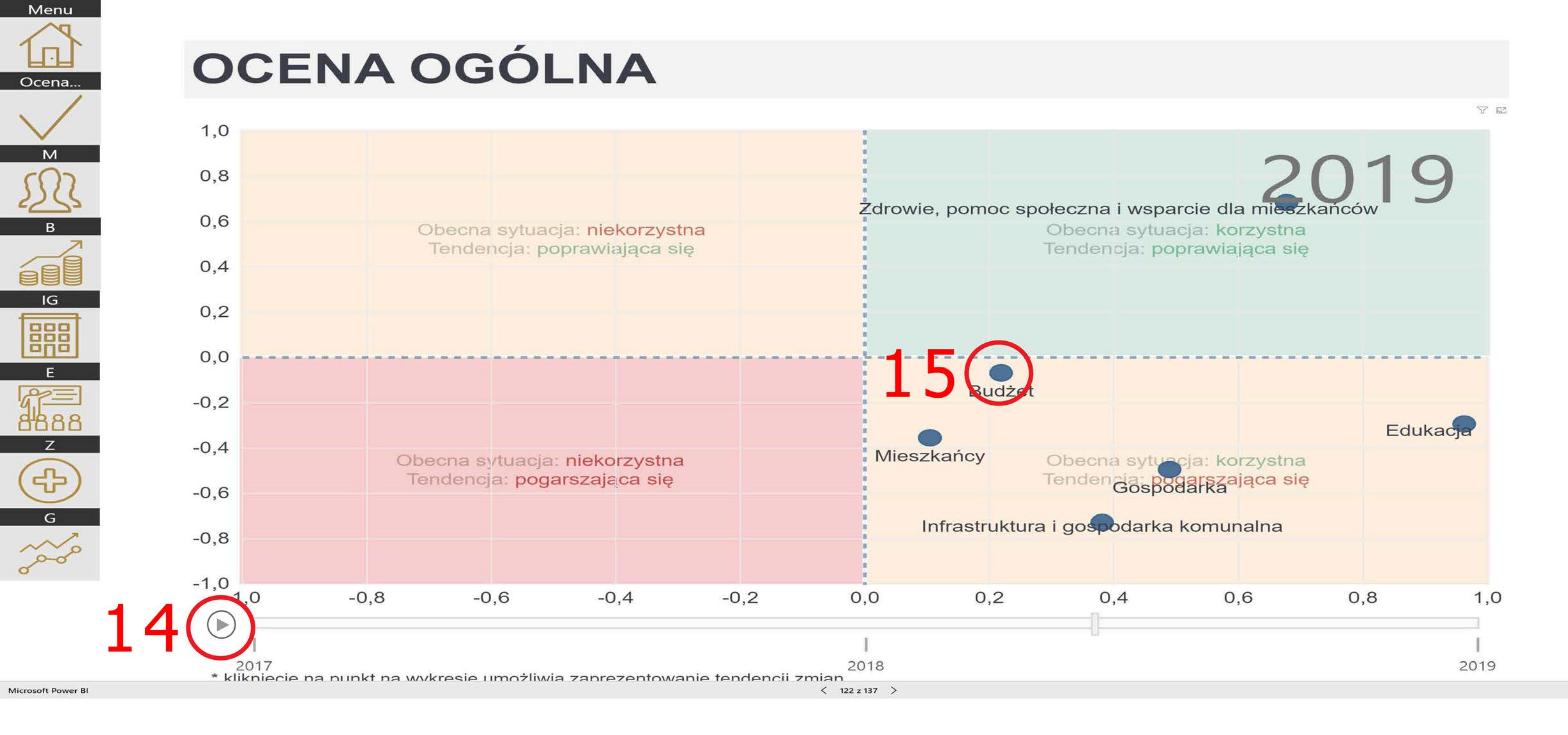

14. Kliknij na przycisk play, aby odtworzyć wizualizację tendencji zmian wszystkich wskaźników jednocześnie na przestrzeni lat. 15. Kliknij w punkt oznaczony na wykresie, a zostanie zaprezentowany wskaźnik przypadający w danym roku.

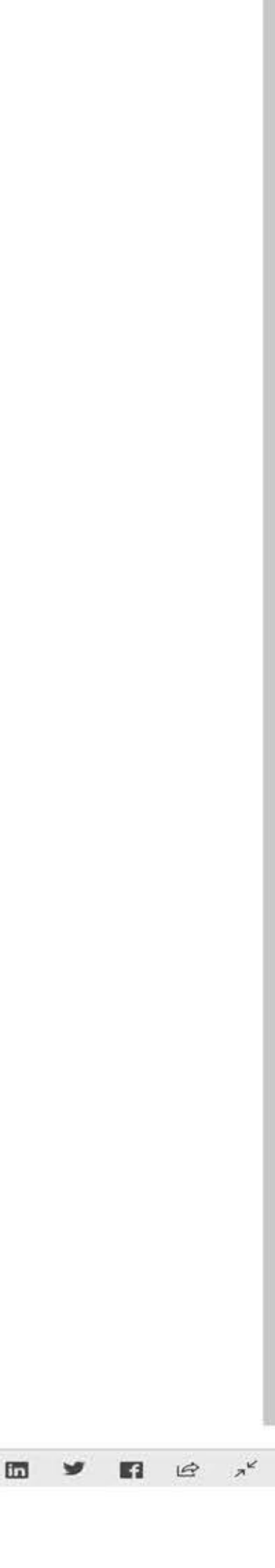

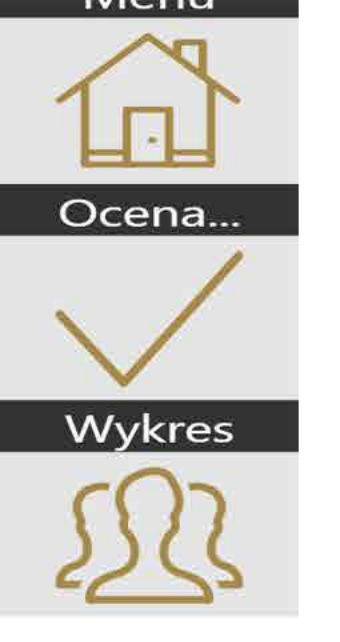

## WARTOŚCI WSKAŹNIKÓW W OBSZARZE MIESZKAŃCY

Wybierz opis

**M03** 

**M04** 

**M05** 

**M06** 

**M07** 

M09

M11

M13

M15

♥ ☑ wskaźnika:

Nazwa wskaźnika : Liczba ludności w wieku szkolnym (7-14 lat)

Opis : Liczba ludności w wieku 7-14 jako % liczby mieszkańców

Uzasadnienie badania : Określenie bieżącego zapotrzebowania na usługi edukacyjne

Uwaga: powyższe wyniki stanowią średnią arytmetyczną wartości wskaźnika dla wybranego roku oraz dwóch lat poprzedzających wybrany rok. Metoda ta służy zapobieganiu zniekształceniom wyników otrzymywanych w modelu na skutek jednorazowych wahań wartości wskaźnika w danym roku.

Microsoft Power BI

- 16. Kliknij na kwadrat przy wskaźniku, a sprawdzisz jego opis i uzasadnienie jego użycia.
- 17. Suwakiem zmienisz lata, co pozwala na sprawdzenie wartości poszczególnych wskaźników w danym roku (pamiętaj że suwak kropka O musi być jedna).
- 18. Wprowadź rok za jaki chcesz otrzymać dane.

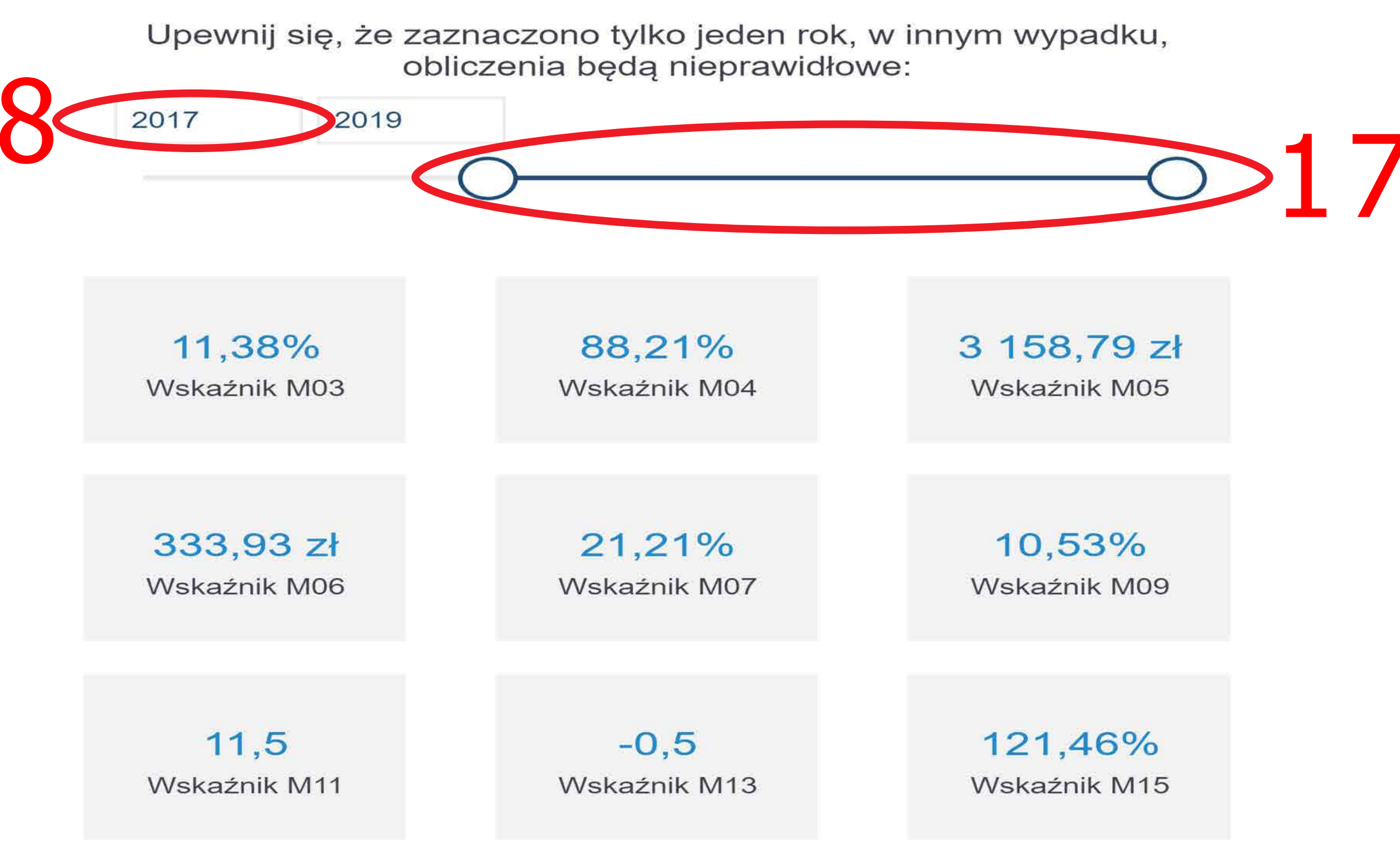

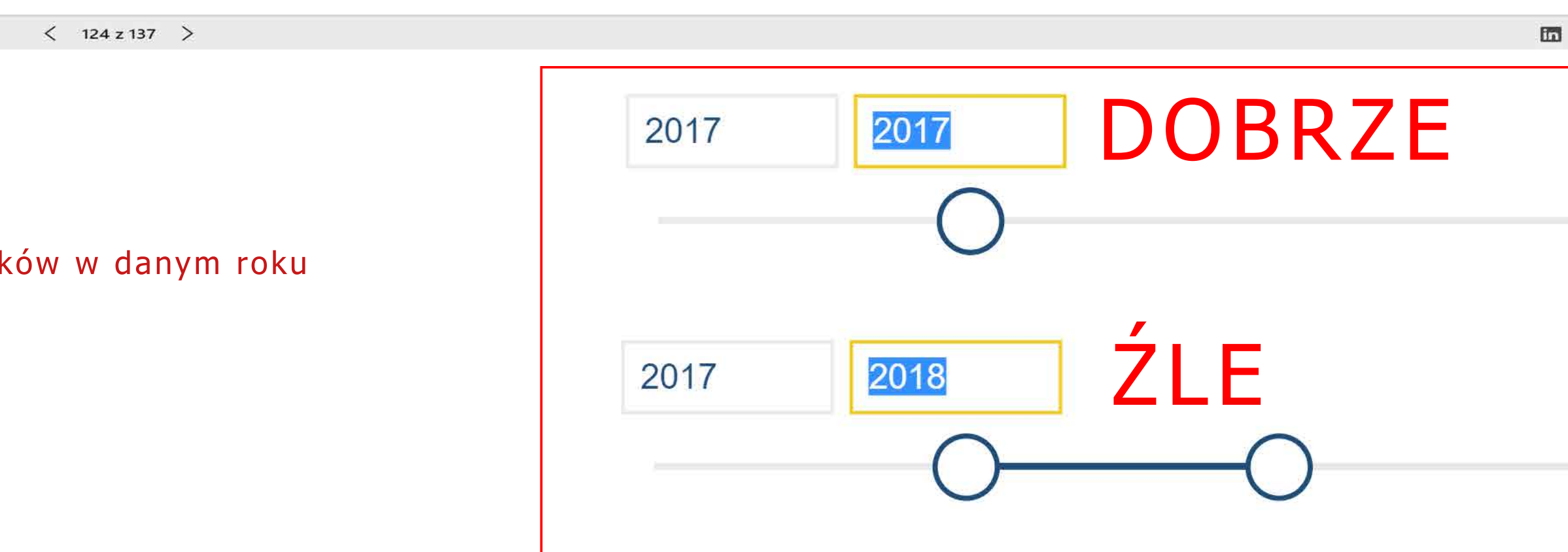

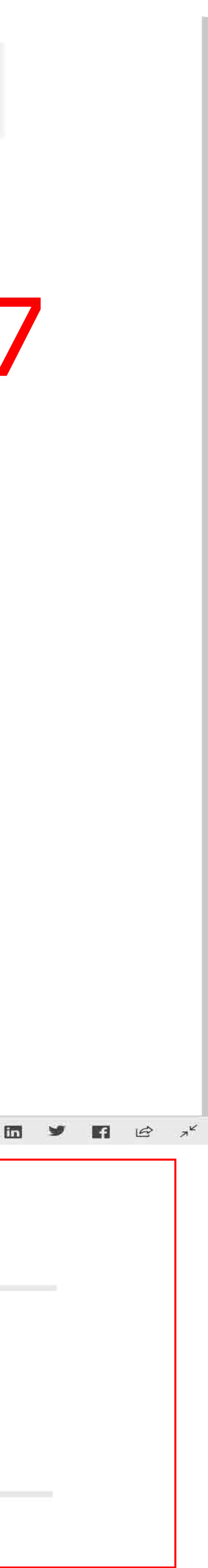